### CHKISTIE

# Using Display Firmware Updater

Use the Display Firmware Updater application to upgrade the firmware on a single display panel or a video wall. To use the Display Firmware Updater application, the control computer must be running Windows 7 or later.

## **Step 1: Preparation**

- 1. Determine if your device is included in the list of the model displays above.
- 2. Save the **Firmware File** (.hex) to the PC or laptop.

# Step 2: Start the firmware updater

- 1. To find the Display Tool folder, go to the **Start Menu**.
- 2. Run the Display Firmware Updater.

| 12   | All Programs   | Display Tool     | 🕨 💼 Display Firmware Updater | 1  | Display Firmware Updater |  |
|------|----------------|------------------|------------------------------|----|--------------------------|--|
| 1000 | and the second | Microsoft Office |                              | 17 | Instructions             |  |
| 3    | Doucuments     | 🕨 🛅 Quantum Data | •                            | Î  | Uninstall                |  |

Or double-click the **Display Firmware Updater** shortcut on the desktop.

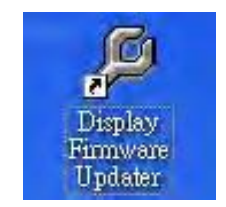

### **CHKISTIE**<sup>°</sup>

# Step 3: Select the firmware file (.hex or .bin)

- 1. Select the Firmware File and Communication Port.
- 2. Select the firmware file.

It shows the firmware version and released date.

3. Click Next.

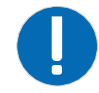

**Notice.** Some display models may support the Ethernet, the Ethernet COM port or Turbo Mode. If using the Ethernet COM Port, select **Ethernet VCOM**. **Turbo Mode** is the high-speed baud rate (409600bps) mode and it can speed up the process of firmware download.

| 🞾 Display Firmware Updater                                                                                             | $\times$ Welcome To the Display Firmware Updater                                                                                                    |
|----------------------------------------------------------------------------------------------------|----------------------------------------------------------------------------------------------------|
| WelcomeConnect Display<br>to powerConnect Display<br>to this computerReady to update<br>DisplayUpdating DisplayResults | Configurations         Select Firmware File (*.hex or *.bin):         C:\Users\admin\Desktop\Setup_DisplayFirmwareUpdater_V214_2         Browse         Select Communication Port:         C Ethernet         RS232       Port:         COM7       Ethernet VCOM         Turbo Mode         This wizard will update the firmware of your display to:         Model Name:       UHD654.X-HR         Pirmware version:       V1.01         Released Date:       October 22, 2019         File Name:       Scaler_UHD654.X-HR_V101.bin         Citck Next to continue.       Scaler_UHD654.X-HR_V101.bin |
| About                                                                                                    | <back next=""> Exit</back>                                                                                                    |

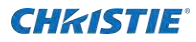

### Step 4. Connect a power cord

- 1. Connect the display's power cord to a live electrical outlet.
- 2. Turn on the power switch.
- 3. Power on the display.
- 4. Click Next.

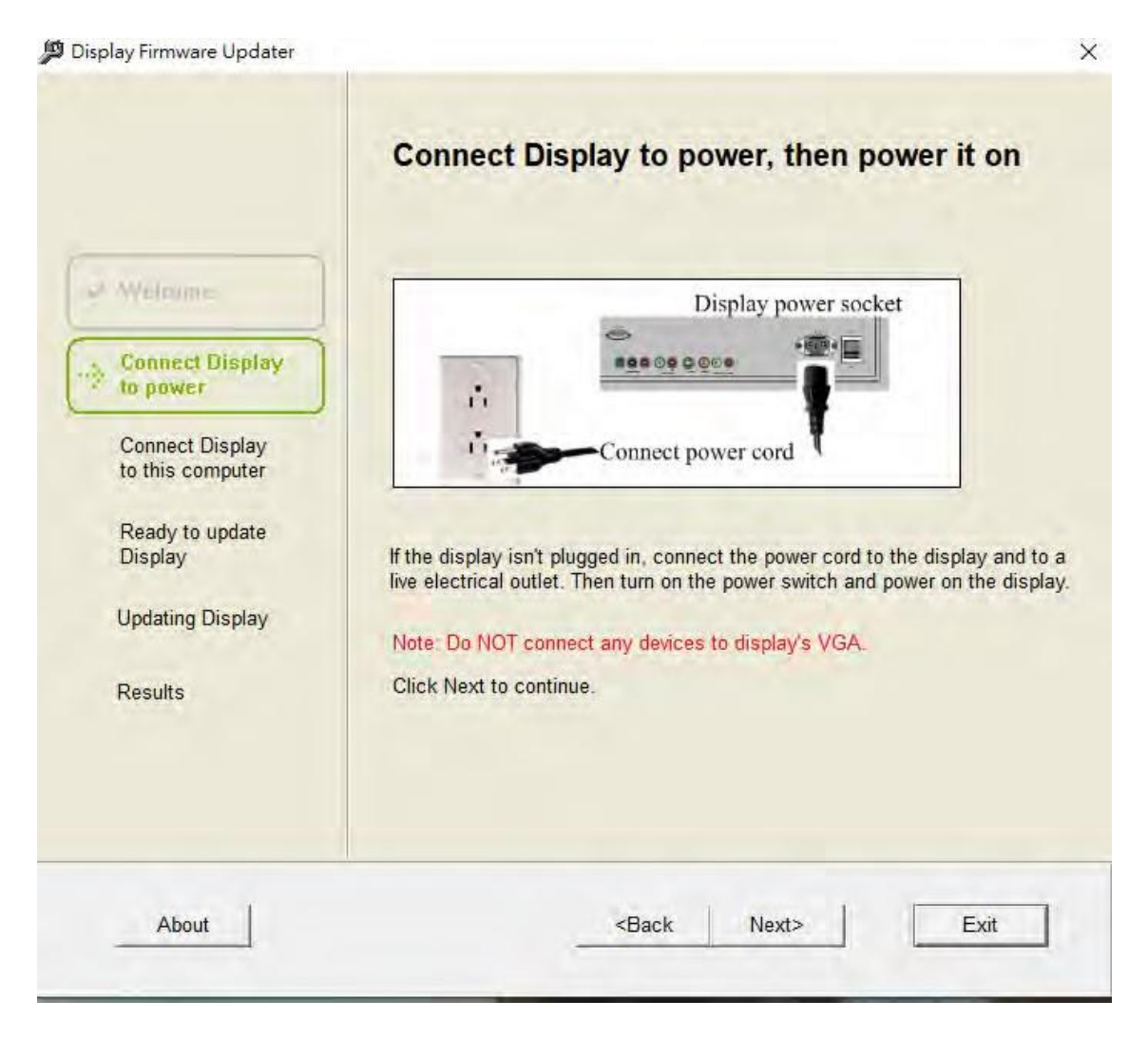

### **Step 5. Connect a RS232 or a network cable**

1. If the communication port is RS232, connect the RS232 cable between your computer and the display.

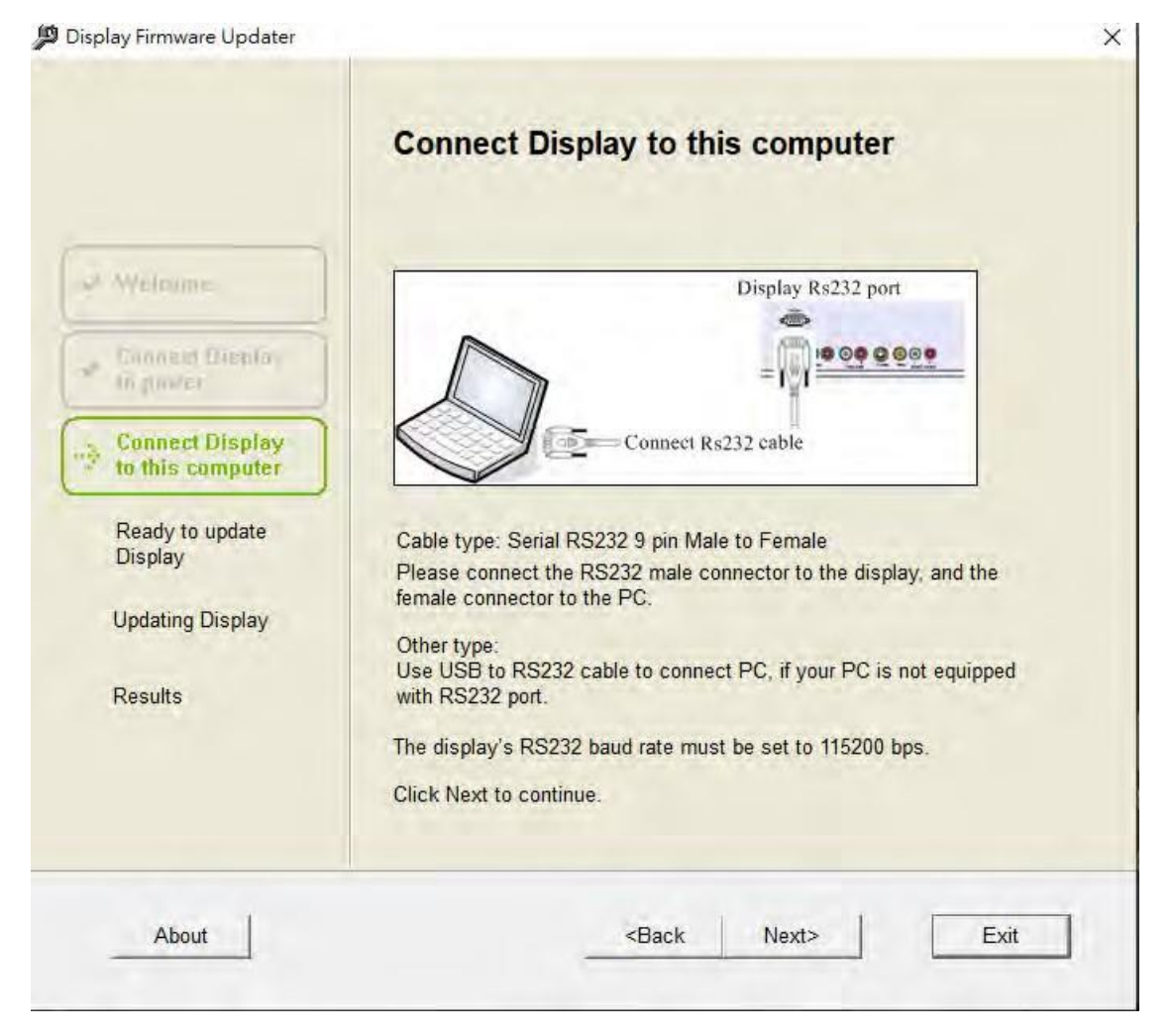

- 2. If the communication port is Ethernet, connect the network cable to your computer and the display.
- 3. Set the display's IP address correctly.
- 4. Click on **Next**.

| connect Display to this computer                        |                                                                                                    |
|---------------------------------------------------------|----------------------------------------------------------------------------------------------------|
| Display Ethernet Port                                   |                                                                                                    |
|                                                         |                                                                                                    |
| Ethernet                                                |                                                                                                    |
| Plase connect the computer and display to the ethernet. |                                                                                                    |
| IP Address of display: 192.168.2.1                      |                                                                                                    |
|                                                         |                                                                                                    |
| lick Next to continue.                                  |                                                                                                    |
| <back next=""> Exit</back>                              | 1                                                                                                    |
|                                                         | Connect Display to this computer     Display Ethernet Port     Image: Connect the computer and display to the ethernet.   IP Address of display: 192.168.2.1   Inck Next to continue. |

### Step 6. Detect the display

The progress bar is shown while the firmware updater searches for the display.

- 1. When searching is finished, click **Next**.
  - If no display was detected, refer the <u>Troubleshooting</u> section.

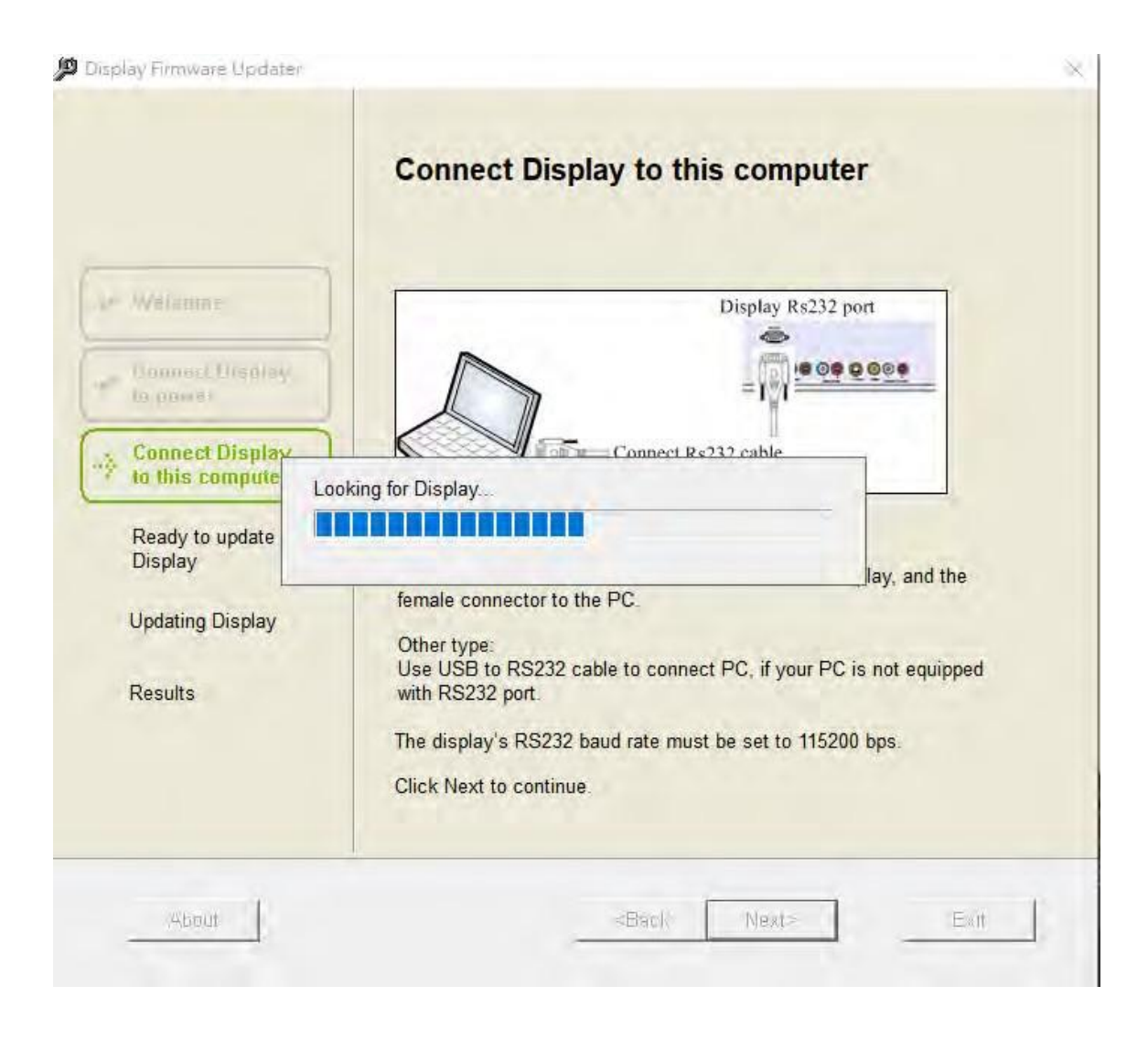

X

# Step 7. Ready to update

The firmware updater is ready to update the display firmware.

- 1. To update the firmware, select a display or all displays.
- 2. To start the update, click **Next**.

#### 💯 Display Firmware Updater

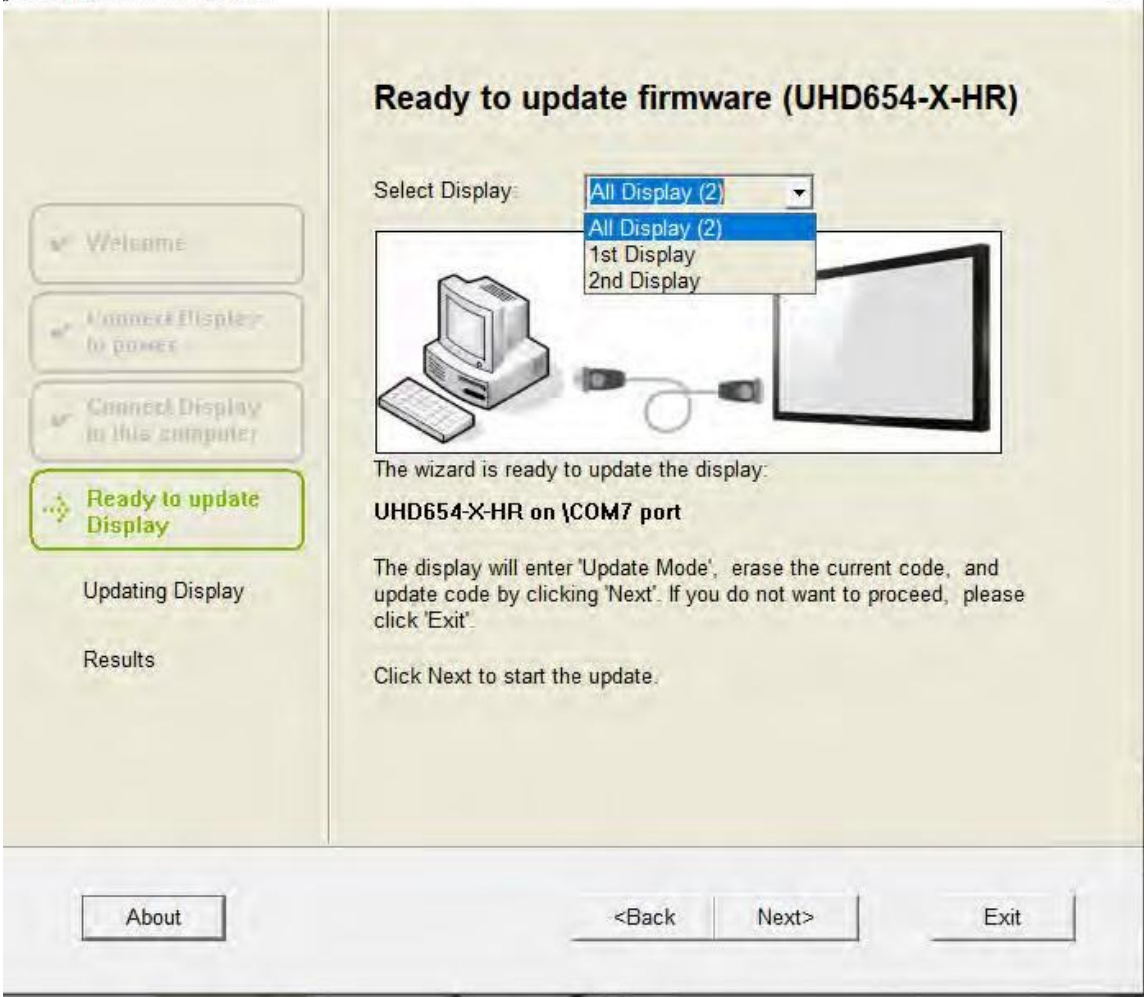

# **Step 8. Updating the display firmware**

The progress bar shows status during the update process, which takes several minutes.

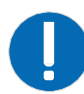

**Notice.** During the update, do not start or exit any programs on your computer, do not connect or disconnect any cords or cables, and do not try to use the display's keypad or remote.

| 📁 Display Firmware Updater       |                                                                                                    | $\times$ |
|----------------------------------|----------------------------------------------------------------------------------------------------|----------|
|                                  | Updating firmware (UHD654-X-HR, All 2<br>Displays) …                                                                                |          |
| ✓ Welcome                        | Installing firmware to display :<br>UHD654-X-HB on \COM7 nort                                                                       |          |
| Connect Display<br>to power      | This may take several minutes, please wait                                                                                          |          |
| Connect Display to this computer |                                                                                                    |          |
| Ready to update Display          | During the update:<br>- Don't start or exit any programs on the computer                                                            |          |
|                                  | <ul> <li>Don't turn off the display or computer</li> <li>Don't connect or disconnect anything on the computer or display</li> </ul> |          |
| Results                          |                                                                                                    |          |
|                                  |                                                                                                    |          |
| About                            | <back next=""> Exit</back>                                                                                                    |          |

**CHKISTIE** 

# Step 9. Display update successful

When the update is finished, the Update successful message is shown.

- 1. Disconnect the RS232 or network cable.
- 2. To exit the firmware updater, click Exit.

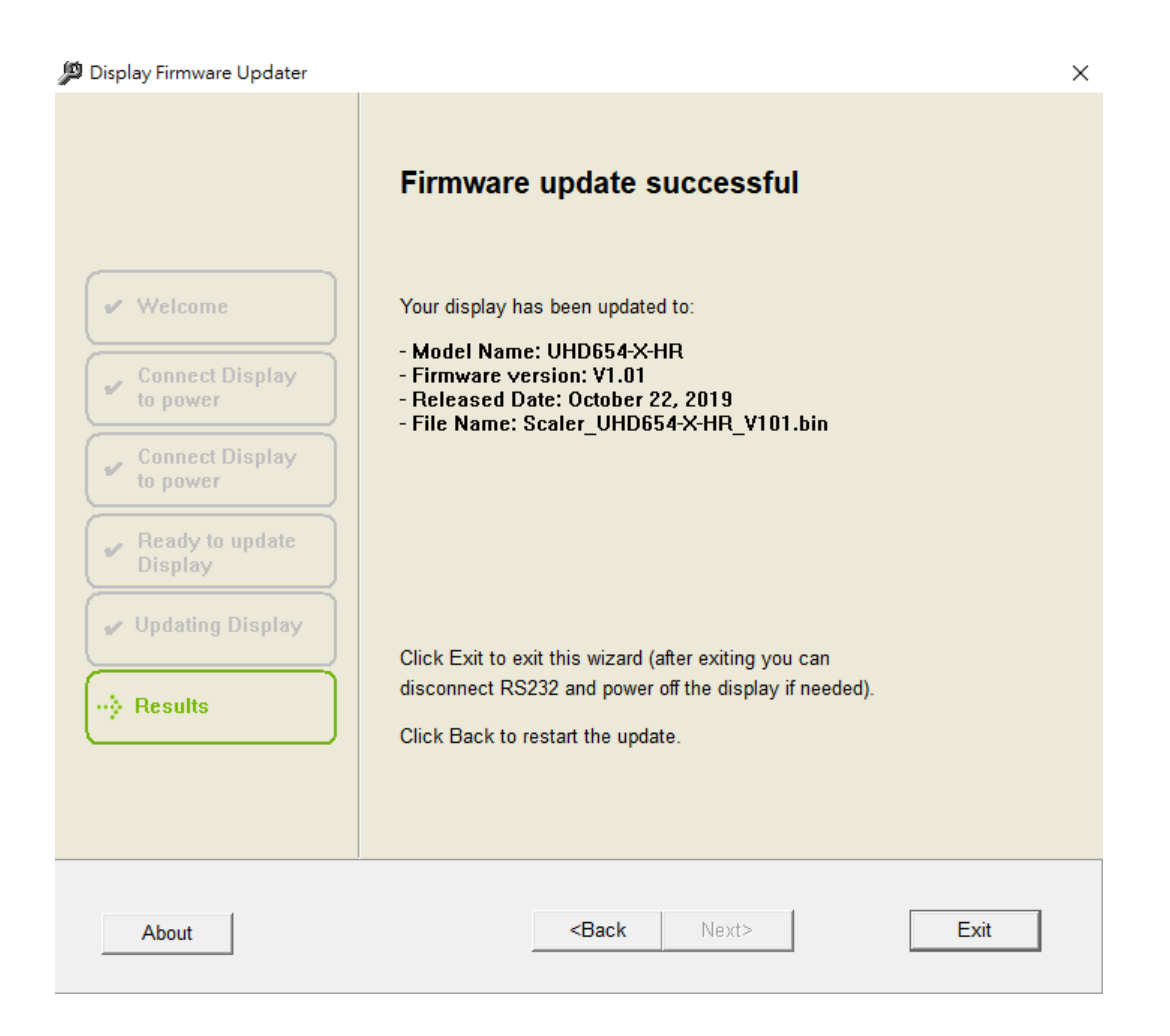

# **Troubleshooting**

### **Display not found**

The firmware updater shows the Display not found page if:

- The RS232 or network cable is not correctly or securely connected to the display and computer.
- The display is not connected to a live electrical outlet.
- The display's RS232 baud rate is not set to 115200 bps.

If you see the Display not found message:

- 1. In the firmware updater, click **Back**.
- 2. Run all previous steps correctly.
- 3. To search for the display again, click Next.

#### 📁 Display Firmware Updater

|                                                                                                    | Error: Display not found                                                                                                    |  |  |
|----------------------------------------------------------------------------------------------------|----------------------------------------------------------------------------------------------------|--|--|
| e* Welfame                                                                                               | The wizard didn't find any connected updatable display.                                                                                                    |  |  |
| Connect Display<br>Connect Display<br>to this computer<br>Ready to update<br>Display<br>Updating Display | To solve this problem:                                                                                                    |  |  |
|                                                                                                    | - Make sure that cables are correctly and securely connected between the display and this computer.                                                             |  |  |
|                                                                                                    | Make sure the display's power cord is plugged into the display and to live electrical outlet.     Make sure the display's RS232 baud rate is set to 115200 bps. |  |  |
|                                                                                                    | Click Back to retry the update, or click Exit to exit this wizard.                                                                                              |  |  |
| Results                                                                                                  |                                                                                                    |  |  |
|                                                                                                    |                                                                                                    |  |  |
|                                                                                                    |                                                                                                    |  |  |

### Different model display found

The firmware updater shows the Different model display found page if a display was found but it is a different model which does not match with the firmware update file.

To find out which model display you have:

- 1. Look at the label on the back of the display and make sure that the firmware is for the exact device model.
- 2. Click **Back** in the firmware updater and run all previous steps correctly.
- 3. To search the display again, click **Next**.

#### 🔎 Display Firmware Updater

|                                     | Warning: Different model display found                                                                                                    |
|-------------------------------------|----------------------------------------------------------------------------------------------------|
| ✓ Welcome                           | A Display (UHD654-X-HR) was found. The firmware you are trying to load is for a different model than the firmware currently loaded. This undate is for Display (EHD554-XZ-HR) |
| Connect Display to power            | To solve this problem:                                                                                                    |
| Connect Display<br>to this computer | - To find out what model display you have, look at the label on the back or bottom of the display.                                                                            |
| Ready to update<br>Display          | Ignore this warning message. And click Next to continue.                                                                                                    |
| Updating Display<br>Results         | Click Back to retry the update, or click Exit to exit this wizard.                                                                                                    |
|                                     |                                                                                                    |
| About                               | <back next=""> Exit</back>                                                                                                    |

### Error during update

During the update process, the firmware updater shows the Error during update page if:

- The RS232 or network cable is not connected correctly or securely to the display and computer.
- The display is not connected to a live electrical outlet.

If you see the Error during update message:

- 1. Reset the display.
- 2. Click **Back** in the firmware updater and run all previous steps correctly.
- 3. To search for the display again, click **Next**.

|                                                                                                    | Error during update                                                                                                    |                                                                                                    |  |
|----------------------------------------------------------------------------------------------------|----------------------------------------------------------------------------------------------------|----------------------------------------------------------------------------------------------------|--|
| <ul> <li>WiElrome</li> <li>Connect<br/>Display in</li> <li>Connect Display<br/>in this computer</li> <li>Hearty to<br/>update Display</li> <li>Updating</li> </ul> | A problem occurred during the update; the update may be<br>incomplete. Your display may not operate correctly until you<br>successfully complete the update.<br>IMPORTANT! You must reset the display now before you try<br>again. To reset: |                                                                                                    |  |
|                                                                                                    |                                                                                                    |                                                                                                    |  |
|                                                                                                    | <ul> <li>Make sure that cables are correctly and securely connected<br/>between the display and this computer.</li> </ul>                                                                                                    |                                                                                                    |  |
|                                                                                                    | Results                                                                                                    | <ul> <li>Make sure the display's power cord is plugged into a live electrical<br/>outlet.</li> <li>Click Back to retry the update, or click Exit to exit this wizard.</li> </ul> |  |
|                                                                                                    |                                                                                                    |                                                                                                    |  |
|                                                                                                    |                                                                                                    |                                                                                                    |  |

# **Technical support**

Technical support for Christie products is available at:

- North and South America: +1-800-221-8025 or Support.Americas@christiedigital.com
- Europe, Middle East, and Africa: +44 (0) 1189 778111 or Support.EMEA@christiedigital.com
- Asia Pacific
  - Australia: +61 (0)7 3624 4888
  - China: +86 10 6561 0240
  - India: +91 (80) 6708 9999
  - Japan: 81-3-3599-7481
  - Singapore: +65 6877-8737
  - South Korea: +82 2 702 1601
- Christie Professional Services: +1-800-550-3061 or NOC@christiedigital.com